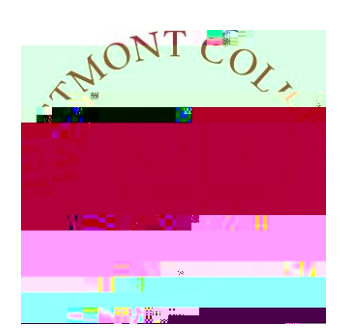

# WAYPOINTTRAINING

WAIVING PREREQUISITES AND GIVING FACULTY CONSENT

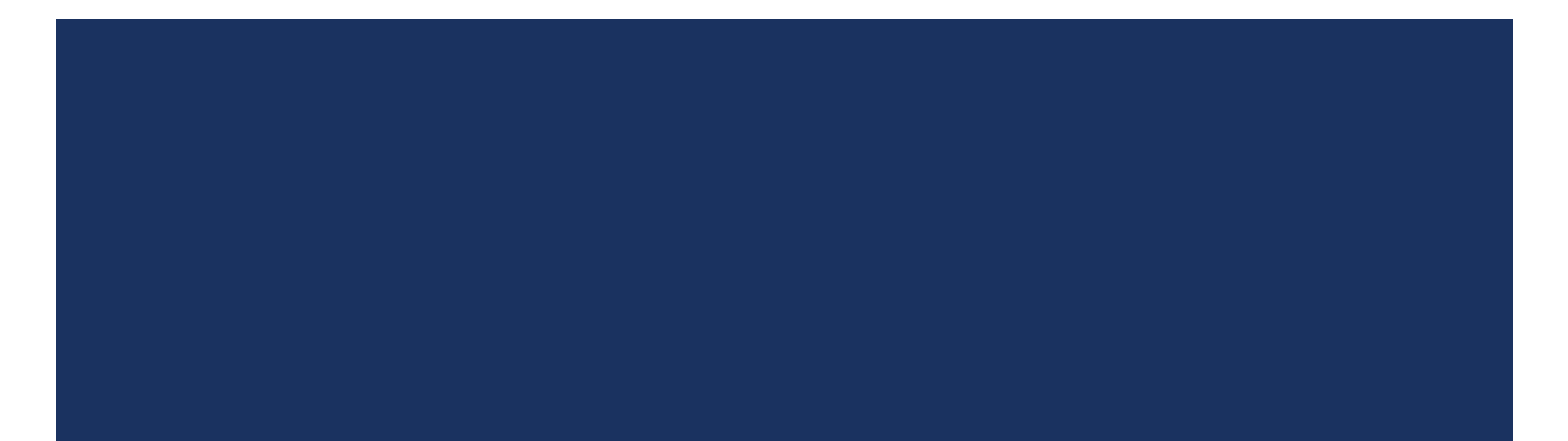

#### NAVIGATE TO MY.WESTMONT.EDU

| DAR GIMAL SUPPORT | <br>BU T L | ALL MIAA IST MOUNT | CALENI |
|-------------------|------------|--------------------|--------|
|                   |            | <br>· · · ·        |        |

#### Welcomel Please use the searchhar above to search the myWestmont nortal

| Add Favorite |  |
|--------------|--|

Navigate to my.westmont.edu and click on the Waypoint link

#### WAYPOINT MAIN LANDING PAGE

| (/ = 1)        | II //A: II II you have any questions of concerns about Wayboint please contact the Student Records Office at revistrant@westmont.edu |  |
|----------------|----------------------------------------------------------------------------------------------------|--|
|                |                                                                                                    |  |
| Course Catalog | Advising<br>Here you can arress you carbisees and provide, suidabre, and feedback on their academic planning                         |  |
| Paculty-       |                                                                                                    |  |

This is the main landing page for Waypoint. Click on Faculty.

### COURSE LANDING PAGE

If you have any questions or concerns about Waypoint please contact the Student Records Office at registrar@westmont.edu

Manago Vour courses by colecting a costion below

Mayterm 2022

| Books 🕁 | Census Dates IV. | 2. <u>-</u> 2 | Section |               | Times                           | . Locations                                     | , Availability 🧑 |
|---------|------------------|---------------|---------|---------------|---------------------------------|-------------------------------------------------|------------------|
| 0/1/1   |                  |               |         | <u>PEA-06</u> | i7A-1: Trail Hiking and Running | M/W/F 3:15 PM - 5:15 PM<br>5/9/2022 - 6/10/2022 | TBD<br>Lecture   |
| T       |                  |               | T       |               |                                 |                                                 |                  |
|         |                  |               |         |               |                                 |                                                 |                  |

Select one of your courses in the list and click on the course name and number link.

Note the number of available (0), capacity (1) and waitlisted (1) seats in the course.

### NAVIGATE TO PERMISSIONS

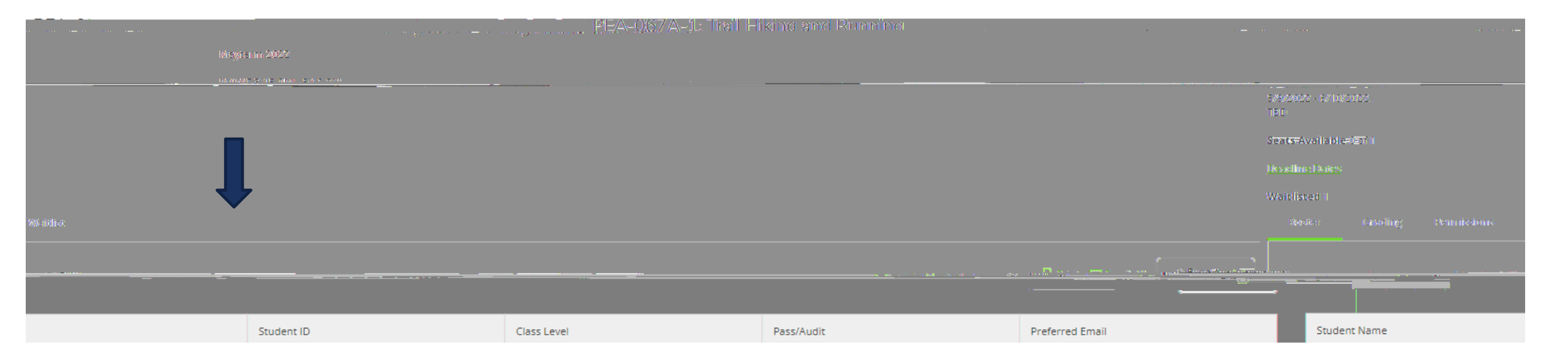

Click on Permissions.

#### SELECTING REQUISITE WAIVER

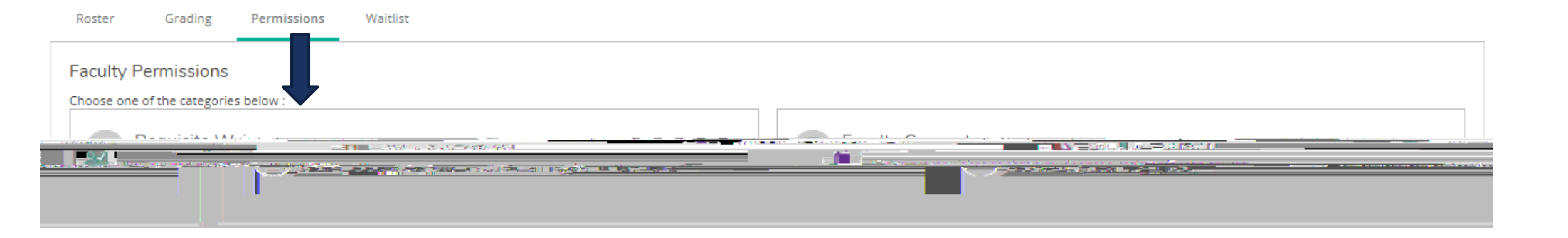

To waive a class prerequisite click on Requisite Waiver.

#### SELECTING REQUISITE WAIVER

| C Rack To Faculty Pormissions                                                                                                    |                     |                       |                                |
|----------------------------------------------------------------------------------------------------|---------------------|-----------------------|--------------------------------|
| and the second second |                     | ಟ್ಟಟಲ್ಲೇವ ತಿಳಿದ.ಅವೇಶ್ | <br>                           |
|                                                                                                    | Student Name or JD_ | + 14/-i Information   | <br>Subdehr walker in ormalion |
|                                                                                                    |                     |                       | No existing student waivers    |
|                                                                                                    |                     |                       | <br>Prerequisite Information   |

Search for the student using their ID number or name.

## GRANTING REQUISITE WAIVER

#### Add Student Waiver

| PSY-196-1: Capstone Sr Practicum in Psych | Fall Sem        | Under Status click Approved.                                                       |
|-------------------------------------------|-----------------|------------------------------------------------------------------------------------|
| Approve Deny                              |                 | Under Reason select a reason (usually Faculty Discretion).                         |
| Comments                                  | Select a reason | Click Save.                                                                        |
| Cancel                                    | Save            | Once saved you can see the prerequisite waiver was granted on the subsequent page. |

#### SELECTING FACULTY CONSENT

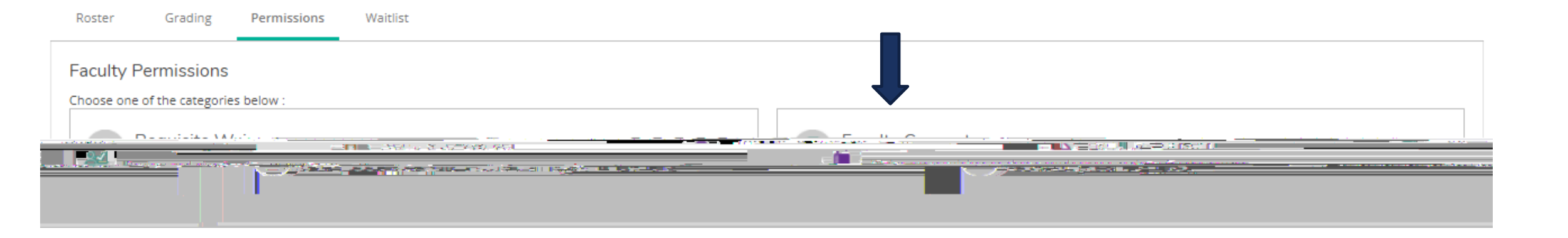

To give a student Faculty Consent to Register in a course click on Faculty Consent.

#### SELECTING FACULTY CONSENT

| Faculty Consent |   |                              |  |
|-----------------|---|------------------------------|--|
|                 |   |                              |  |
|                 | ٢ | No existing faculty consents |  |
|                 |   |                              |  |

Search for the student using their ID number or name.

#### CONFIRMING FACULTY CONSENT

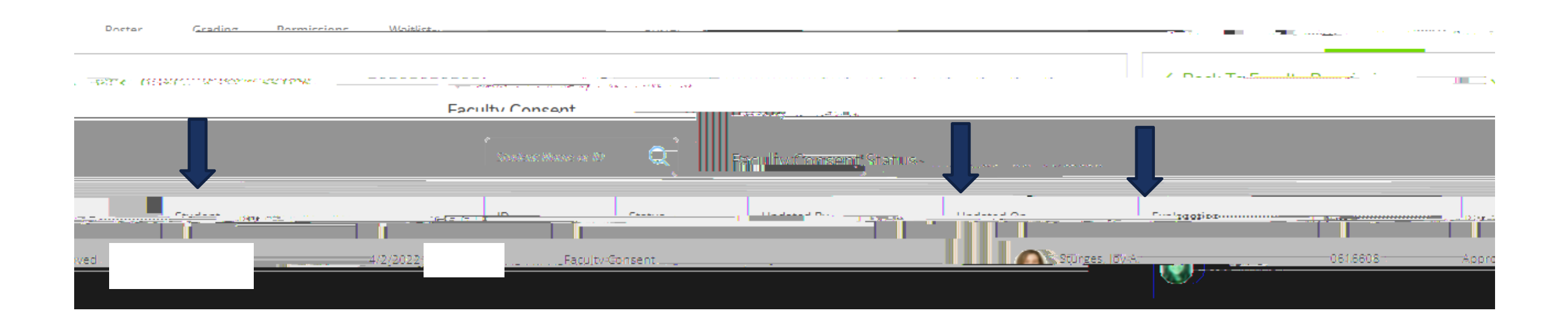

Once saved you can see the faculty consent was granted on the subsequent page.